## AGRONetBIZ Section 10: Reconciliation Report

## 10.1 Download Reconciliation Report

1. Single User, Initiator or Viewer login to AGRONetBIZ website as below.

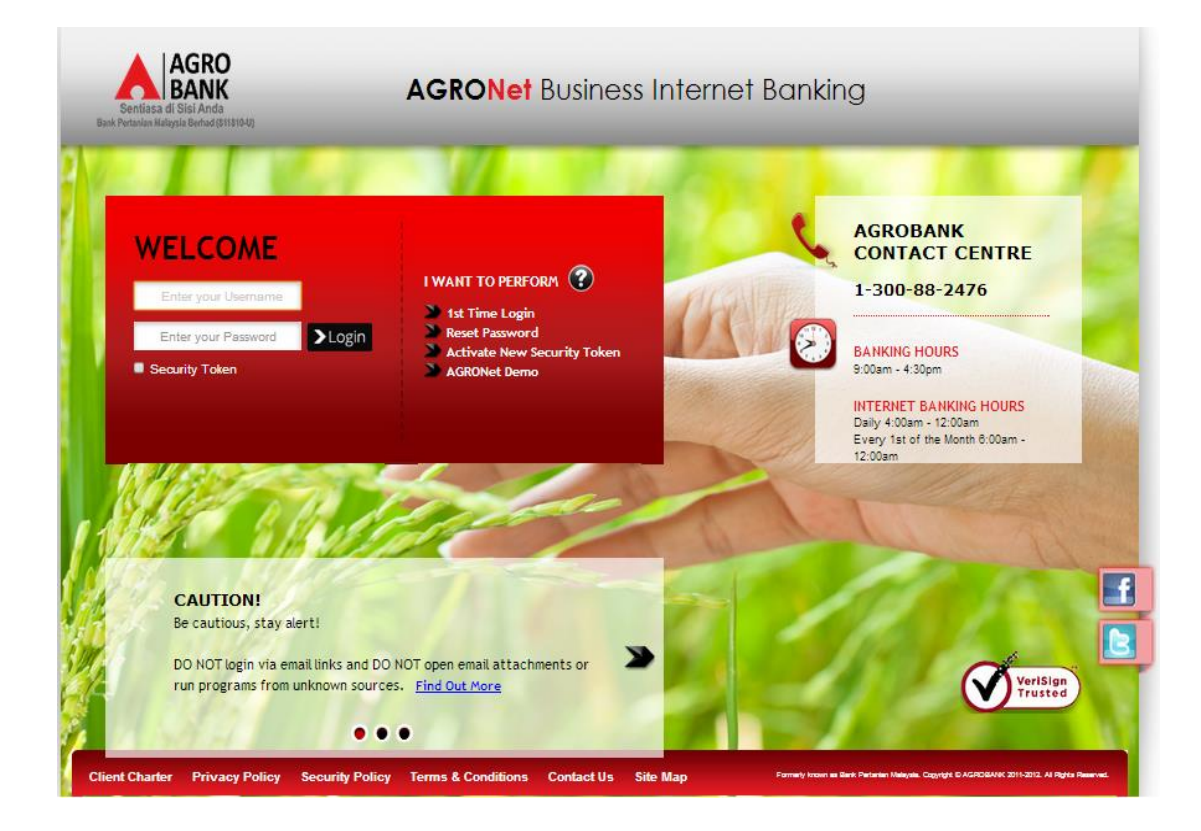

## 2. Click "Reconciliation Report" as below.

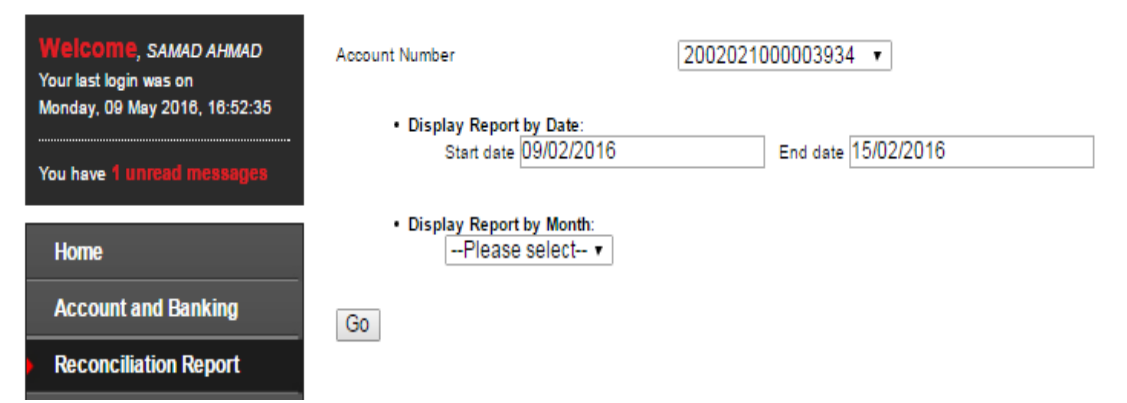

3. Select "Account Number" required in the box. Choose either one Reconciliation Report to display by Date or by Month. If choose display by date, select "Start date" and "End date". If choose display by month, select month required in the box.

| Welcome, SAMAD AHMAD<br>Your last login was on | Account Number                              | 2002021000003934 •  |  |  |
|------------------------------------------------|---------------------------------------------|---------------------|--|--|
| Monday, 09 May 2016, 16:52:35                  | Display Report by Date:                     |                     |  |  |
| You have 1 unread messages                     | Start date 09/02/2016                       | End date 15/02/2016 |  |  |
| Home                                           | Display Report by Month:    Please select ▼ |                     |  |  |
| Account and Banking                            | Go                                          |                     |  |  |
| Reconciliation Report                          |                                             |                     |  |  |

4. After choose method to display report (for example by Date), click "Go" as below.

| Welcome, SAMAD AHMAD<br>Your last login was on<br>Monday, 09 May 2016, 16:52:35 | Account Number                              | 2002021000003934 •  |  |  |  |
|---------------------------------------------------------------------------------|---------------------------------------------|---------------------|--|--|--|
|                                                                                 | <ul> <li>Display Report by Date:</li> </ul> |                     |  |  |  |
| You have 1 unread messages                                                      | Start date 09/02/2016                       | End date 15/02/2016 |  |  |  |
| Home                                                                            | Display Report by Month:    Please select ▼ |                     |  |  |  |
| Account and Banking                                                             | Go                                          |                     |  |  |  |
| Reconciliation Report                                                           |                                             |                     |  |  |  |

5. Click "Download" to download Reconciliation Report as below.

| Welcome, SAMAD AHMAD<br>Your last login was on<br>Monday, 09 May 2016, 16:52:35<br>You have 1 unread messages | Account Numb         | er<br>Nay Report by Date:<br>Start date 09/02/2016 | 200202100 | 0003934 • | 02/2016 |                 |             |
|----------------------------------------------------------------------------------------------------|----------------------|----------------------------------------------------|-----------|-----------|---------|-----------------|-------------|
| Home                                                                                                    | - 015p               | Please select •                                    |           |           |         |                 |             |
| Account and Banking                                                                                           | Go                   |                                                    |           |           |         |                 |             |
| Reconciliation Report                                                                                         | Transaction          |                                                    |           |           |         |                 |             |
| Fund Transfer                                                                                                 | Date                 | Description                                        |           | Channel   | Debit   | Credit          | Balance     |
| Bill Payment                                                                                                  | 12/02/16<br>14:49:24 | CREDIT ADVICE                                      |           |           |         | RM 100.00       | RM 2,053.95 |
| JomPAY                                                                                                    |                      | 12/02/16<br>14:49:24                               |           |           |         |                 |             |
| Message Box                                                                                                   |                      | CREDIT ADVICE                                      |           |           |         |                 |             |
| Profile Management                                                                                            | 11/02/16<br>16:25:29 | 11/02/16<br>16:25:29                               |           |           |         | RM 100.00       | RM 1,953.95 |
|                                                                                                    |                      |                                                    |           |           | [       | Download as CSV | Download    |

6. Reconciliation Report will download to computer. Click the Reconciliation Report at your computer to view.